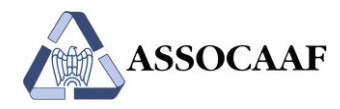

# Istruzioni per l'accesso ai servizi Assocaaf

| lstr | uzio | oni per l'accesso ai servizi Assocaaf           | 1 |
|------|------|-------------------------------------------------|---|
| 1    |      | Registrazione sul portale Assocaaf              | 2 |
| 2    |      | Creazione del TeamSystem ID                     | 3 |
| 3    |      | Associazione del TeamSystem ID alle credenziali | 7 |
| 4    |      | Accessi successivi al primo                     | 9 |

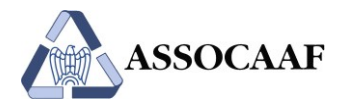

Per poter accedere ai servizi Assocaaf, sarà necessario effettuare le seguenti operazioni preliminari:

- 1. Registrazione sul portale del CAF
- 2. Creazione del proprio TeamSystem ID
- 3. Associazione del TeamSystem ID alle credenziali di accesso

#### 1. Registrazione sul portale Assocaaf

Andare su https://assocaaf.prontocaf.com e selezionare "Registrazione Dipendenti".

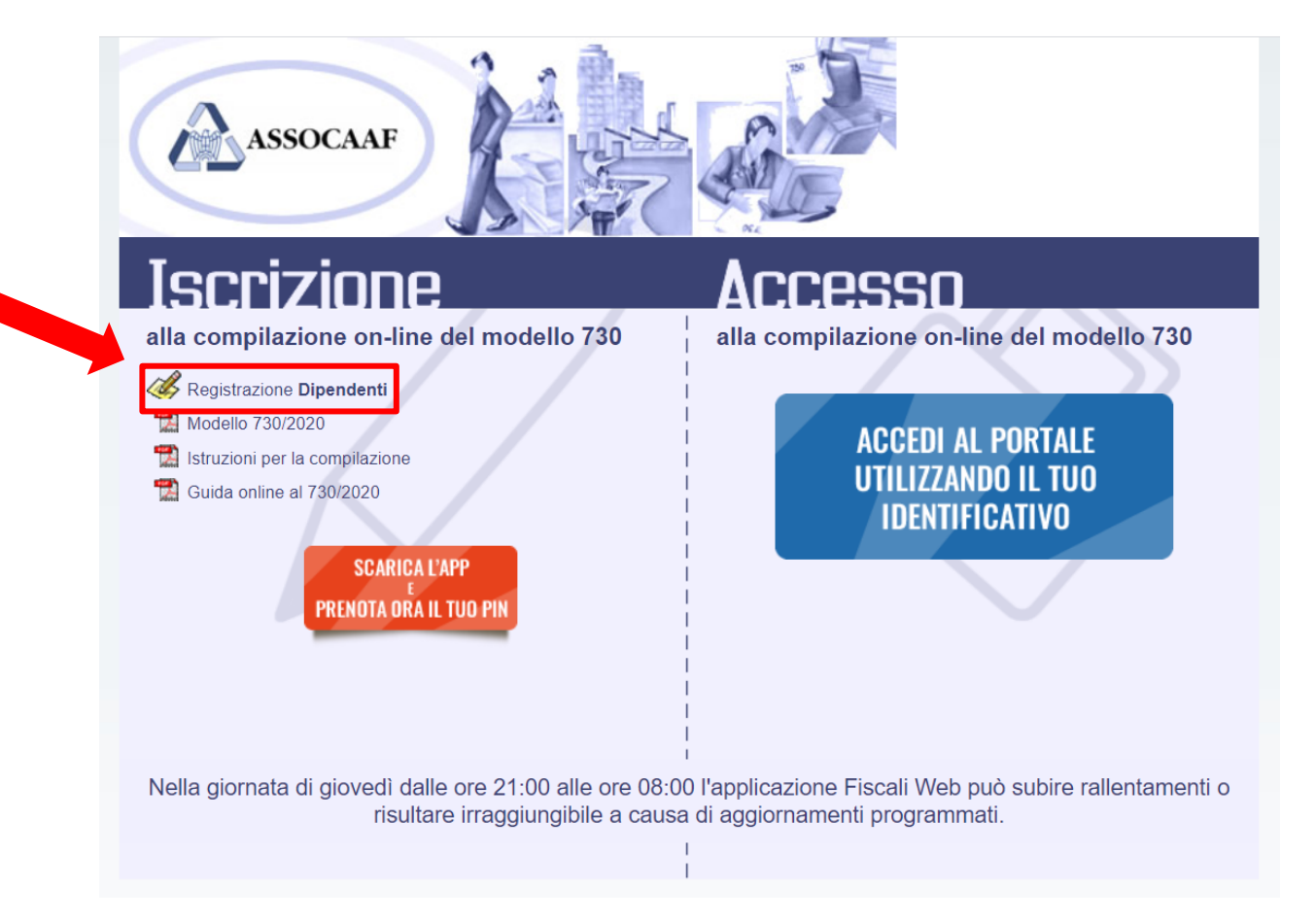

Compilare il format che segue, prestando la massima attenzione alla correttezza dei dati inseriti nei campi "E-mail", "Società" e "Tipologia Dipendente".

Il campo "Tipologia Dipendente" identifica il servizio richiesto (ove applicabile, e nel caso in cui la convenzione con l'Azienda preveda più tipologie di servizi). In particolare:

 Servizio "CON ASSISTENZA": consiste nella compilazione Assocaaf in base ai documenti caricati dall'utente sulla piattaforma (questo servizio potrebbe essere a carico del dipendente, in funzione della convenzione prevista con l'Azienda)

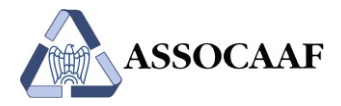

- Servizio "**IN AUTOCOMPILAZIONE**": consiste nel 730 online tradizionale, con compilazione del 730 da parte dell'utente e successiva validazione Assocaaf.

In caso di unico servizio, tale campo non è visibile.

|                                                           | Form di Iscrizione                             |
|-----------------------------------------------------------|------------------------------------------------|
|                                                           |                                                |
|                                                           | Dati Dichiarant                                |
| Cognome*                                                  |                                                |
| Nome*                                                     |                                                |
| Codice Fiscale*                                           |                                                |
| Email*                                                    |                                                |
| Data di Nascita* [GG/MM/AAAA]                             |                                                |
| Telefono*                                                 |                                                |
| Cellulare                                                 |                                                |
| Codice Personale                                          |                                                |
| Società*                                                  | Scegli 🔹                                       |
| Tipologia dipendente                                      | Scegli la tipologia dipendente 🔻               |
| ompilare la parte sottos<br>esentare una dichiarazi<br>co | tante solo se si intende<br>ione Congiunta<br> |
|                                                           | Nome                                           |

A completamento della registrazione si riceverà un messaggio di conferma e, successivamente, user-id, nel formato NCC-USRXXXXXX, e relativa password (in due e-mail separate).

#### 2. Creazione del TeamSystem ID

A questo punto è necessario creare il proprio TeamSystem ID (user-id conforme ai requisiti privacy del Regolamento Europeo 679/2016 - GDPR).

Il TeamSystem ID sarà la nuova login da utilizzare per accedere alla piattaforma Assocaaf a partire da quest'anno, in sostituzione della NCC-USR...

Andare su <u>https://assocaaf.prontocaf.com</u> e selezionare "Accedi al portale utilizzando il tuo identificativo".

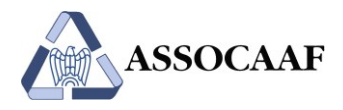

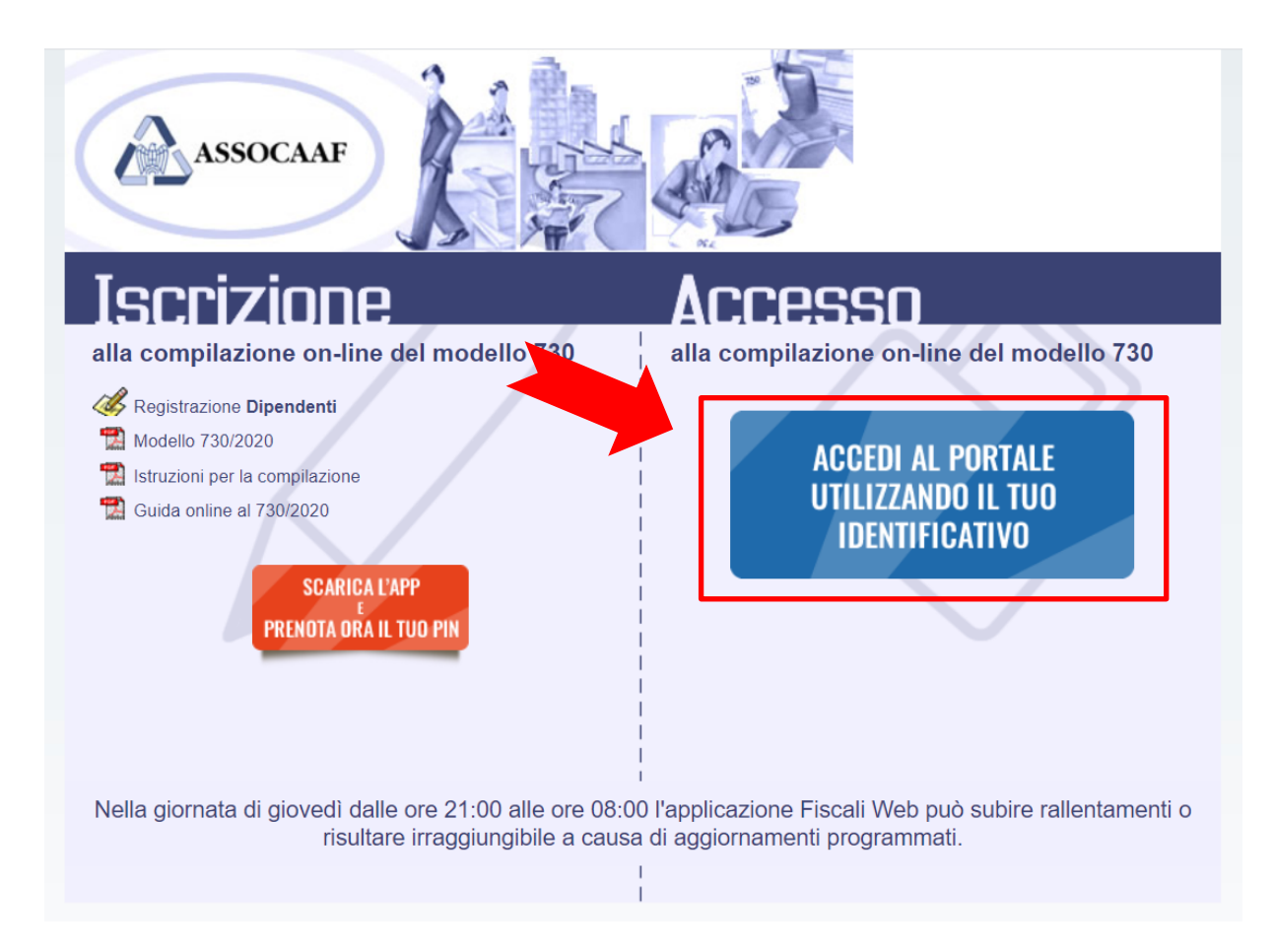

Verrà visualizzato un popup (vedi immagine sottostante). All'interno di esso cliccare sul pulsante "Registrati":

| Dal 25 maggio<br>Regolamento<br>TeamSystem h<br>privacy dei tuo<br>Per fruire dell'a | 2018 acquista efficacia il nuc<br>Europeo sulla protezione de<br>la sviluppato il Kit Adeguame<br>i dati.<br>adeguamento attiva/accedi con | vo.<br>ei dati personali<br>nto GDPR per tut<br>n il TeamSystem I | (GDPR).<br>telare la tua sicurezza e la<br>D: l'identificativo universale |
|--------------------------------------------------------------------------------------|----------------------------------------------------------------------------------------------------|-------------------------------------------------------------------|---------------------------------------------------------------------------|
| /20 per accedere a<br>dal GDPR.<br>r la                                              | Approfondimento                                                                                                    | normativo                                                         | FAQ                                                                       |
| Indirizzo e                                                                          | email                                                                                                    |                                                                   |                                                                           |
| Password                                                                             | I                                                                                                    |                                                                   |                                                                           |
|                                                                                      | Selezionare l'anno s                                                                                                    | olo se si è dip                                                   | pendenti                                                                  |
| a c                                                                                  | Anno:                                                                                                    | 2020 ▼                                                            |                                                                           |
| Gestione profile                                                                     | 5                                                                                                    | _                                                                 | Password dimenticata                                                      |
|                                                                                      | Registrati                                                                                                    |                                                                   | Accedi                                                                    |

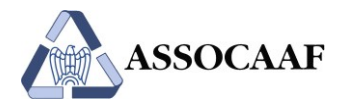

Verrà visualizzata la seguente pagina contenente un modulo di registrazione. Tutti i campi sono obbligatori ad eccezione degli ultimi due checkbox. Compilare inserendo i vostri dati (Nome, Cognome, Indirizzo e-mail e <u>una password a sua scelta</u>) e cliccare sul tasto "Registrati".

Attenzione: la password da inserire deve essere di almeno 8 caratteri e contenere almeno una lettera maiuscola, una lettera minuscola, un numero e un carattere speciale del tipo !,?,@,#, ecc. NON UTILIZZARE I CARATTERI £ E \$, PER QUANTO TRA QUELLI SUGGERITI DALLA PROCEDURA.

Attenzione: la password da inserire non è quella ricevuta con la login NCC-USR...

L'indirizzo e-mail fornito rappresenterà il Suo TeamSystem ID e la password fornita sarà la password associata al TeamSystem ID stesso.

E' consigliato indicare la stessa e-mail già inserita in fase di registrazione al portale Assocaaf. Chiediamo se possibile di utilizzare l'e-mail aziendale.

|                     | Per offrirfi II miglior servizio possibile TeamSystem utilizza cockies. Continuando la navigazione nel sito autorizzi l'uso dei Cookie. Autorizzo 📀                                                                                                    |
|---------------------|----------------------------------------------------------------------------------------------------|
|                     | <b>U</b> TeamSystem <sup>°</sup>                                                                                                    |
|                     | Registrati                                                                                                    |
|                     | Nome                                                                                                    |
|                     | Indirizzo email                                                                                                    |
|                     | Conferma indirizzo email                                                                                                    |
|                     | Password                                                                                                    |
|                     | Conferma password                                                                                                    |
|                     | E' una questione di fiducia!<br>Fai qui la tua sostati sui consensi che desidori ritesciare a TeamSystem. Un consenso positivo ti permetterà di<br>rimamere aggiornato sub nostre promozioni: non portore ori questa opportunità e ricondati che potrai cambiare<br>sempre in modo semplice e gratuto la tua scetta contattandoci all'indrizzo privacy@teamsystem.com                                                                                                    |
|                     | No leito la vostra informativa sulla privacy Se sei d'accordo, o piacontebo contattanti via maii o telefono per tenerti aggiornato sulle novità e sulle offerte comparcini del devendo Tarondo Taroni.                                                                                                    |
|                     | Control de la construction de la construction de l |
|                     | ♠ Inizio<br>Informativa Privacy & Cookie                                                                                                    |
| © 2018 - TeamSyster | S.p.A. Cap. Soc. € 24.000.000 I.v C.C.I.A.A. dl Pesaro n. 103483 Reg. Soc. Tribunale dl Pesaro n. 8327 - PJ. 01036510414 Sede Legale: Via Sandro Perlini, 88 - 61122 Pesaro (PU)                                                                                                    |

Verrà inviata una e-mail all'indirizzo da Lei fornito in fase di registrazione. Nella mail viene riportato un codice di attivazione e un link per la conferma di attivazione del TeamSystem ID appena creato.

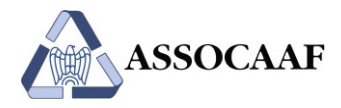

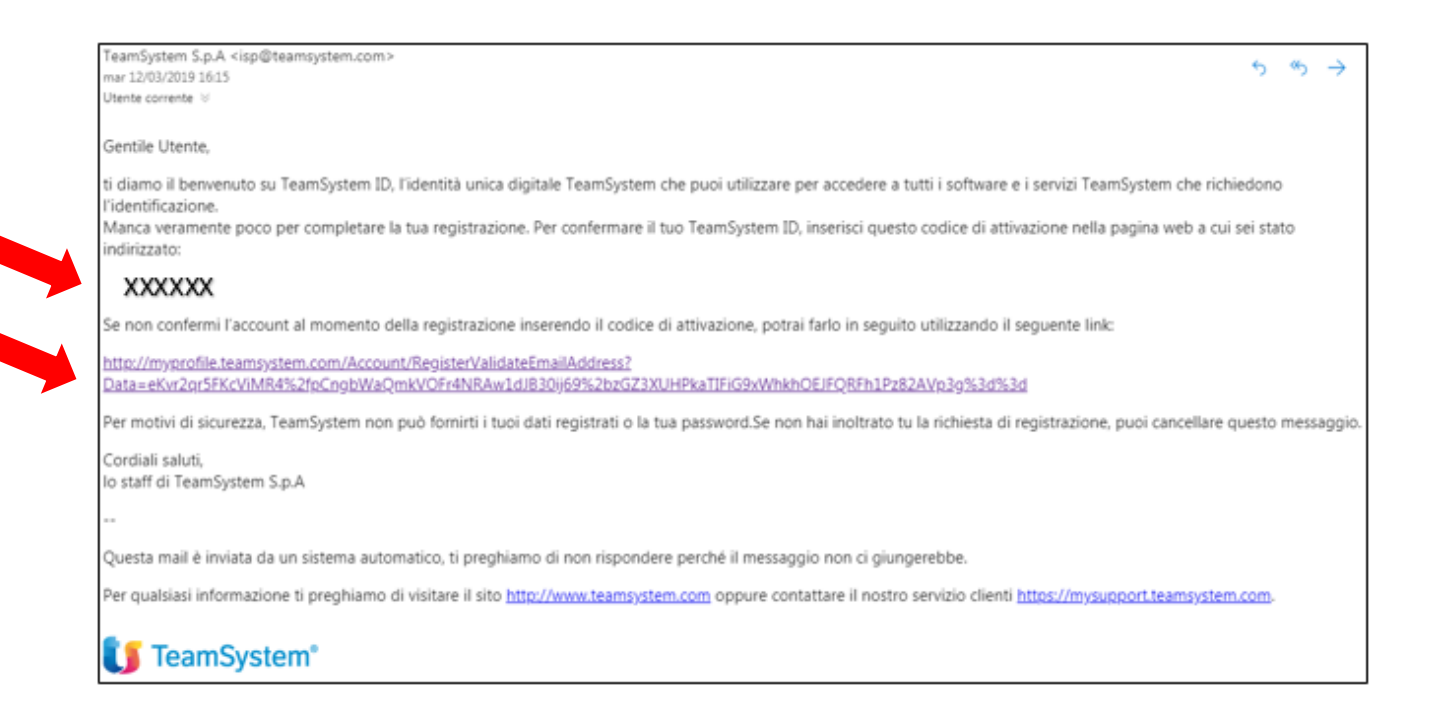

Per attivare il TeamSystem ID potrà operare in uno dei due seguenti modi:

- Copiare il codice, inserirlo nel campo "Codice di attivazione" e selezionare procedi

| <b>[]</b> TeamSystem <sup>®</sup>                                                                                                    |
|----------------------------------------------------------------------------------------------------|
| Registrati                                                                                                    |
| Gentile utente, per completare la registrazione del tuo TeamSystem ID, digita il codice di attivazione che ti abbiamo inviato via email e clicca su Procedi.           |
| Codice di attivazione                                                                                                    |
| Non hai ricevuto il codice di attivazione? Controlla la tua posta indesiderata o attendi qualche<br>minuto. Se non ti fosse arrivato, <b>richiedi un nuovo codice.</b> |
| Procedi                                                                                                    |
| Informativa Privacy & Cookie                                                                                                    |

Oppure

- cliccare sul link presente nella mail.

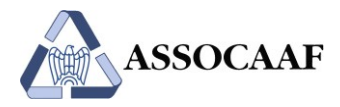

Confermata la registrazione, verrà proposto il seguente messaggio:

| <b>U</b> TeamSystem <sup>®</sup>                                                                                                    |
|----------------------------------------------------------------------------------------------------|
| Registrati                                                                                                    |
| Grazie per aver completato l'iscrizione. Ora possiedi un TeamSystem ID con cui<br>puoi accedere a tutti i software e i servizi TeamSystem che richiedono l'identificazione.<br>Se non riesci ad accedere, contatta il Servizio Clienti. Per motivi di sicurezza,<br>Teamsystem non può fornirti i tuoi dati registrati o la tua password. |
| Informativa Privacy & Cookie                                                                                                    |

La fase di registrazione del TeamSystem ID è terminata, uscire chiudendo tutte le pagine.

Attenzione!!! <u>Non è necessario selezionare il tasto Inizio o Accedi</u>, è sufficiente chiudere tutte le pagine.

### 3. Associazione del TeamSystem ID alle credenziali

Andare su https://assocaaf.prontocaf.com e selezionare "Accedi al portale utilizzando il tuo identificativo".

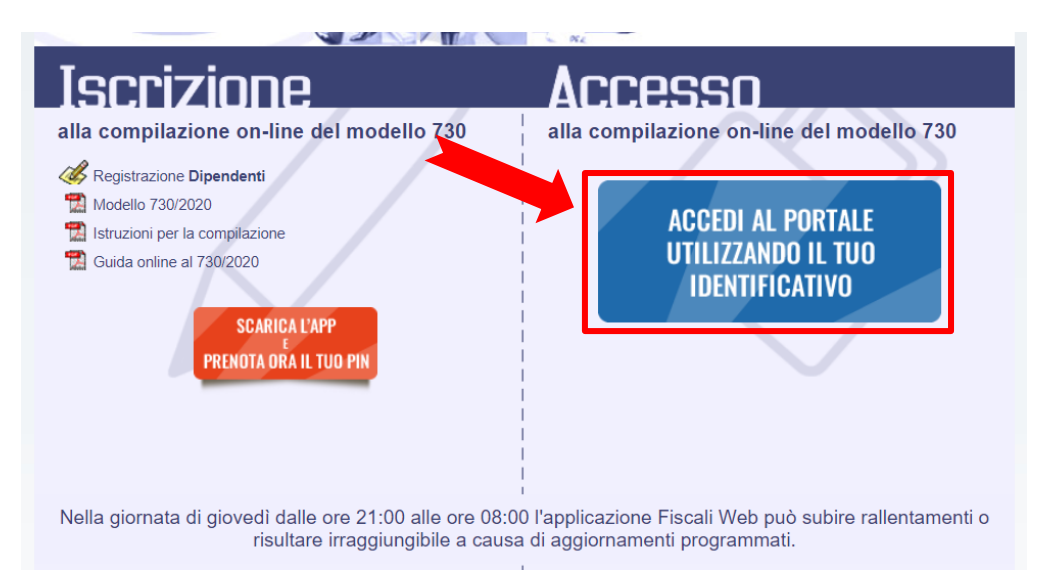

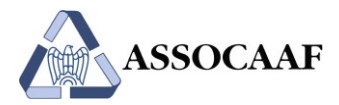

Inserire il TeamSystem ID all'interno del campo "Indirizzo email" e la relativa password associata nel campo "Password" e cliccare sul pulsante "Accedi":

| Dal 25 maggio 2018 acquis<br>Regolamento Europeo su<br>TeamSystem ha sviluppato | sta efficacia il nuovo<br>Ila protezione dei c<br>il Kit Adeguamento | dati persona<br>o GDPR per t | li (GDPR).<br>tutelare la tua sicure               | ezza e la                | ode      |
|---------------------------------------------------------------------------------|----------------------------------------------------------------------|------------------------------|----------------------------------------------------|--------------------------|----------|
| Per fruire dell'adeguamento<br>per accedere alle tue piatta<br>dal GDPR.        | attiva/accedi con il<br>forme gestionali, ne                         | TeamSystem<br>I rispetto dei | n ID: l'identificativo u<br>requisiti di sicurezza | iniversale<br>a previsti |          |
| A                                                                               | oprofondimento no                                                    | ormativo                     | FAQ                                                |                          | .E<br>10 |
| Indirizzo email                                                                 |                                                                      |                              |                                                    |                          |          |
| Password                                                                        |                                                                      |                              |                                                    |                          |          |
| Selezio                                                                         | nare l'anno solo                                                     | o se si è c                  | lipendenti                                         |                          |          |
|                                                                                 | Anno: 20                                                             | )20 ▼                        |                                                    |                          | rall     |
| estione profilo                                                                 | _                                                                    |                              | Password d                                         | imenticata?              |          |
|                                                                                 |                                                                      |                              | A 11                                               |                          |          |

Successivamente verrà visualizzato a video il secondo popup in cui inserire le credenziali ricevute via mail, in seguito alla registrazione sul portale del CAF (NCC-USRXXXXX e relativa password).

| ASSOCIAZIONE VECCHI                                                                                                    |                      |
|----------------------------------------------------------------------------------------------------|----------------------|
| Iscriz<br>alla compilazi<br>Registrazione I<br>Modello 730/20<br>Password                                                 | odello 730           |
| <ul> <li>Istruzioni per la</li> <li>Guida alla com</li> <li>Collega le vecchie</li> <li>PRENOTA ORA IL TUO PIN</li> </ul> | credenziali al TS ID |

Cliccare sul pulsante "Collega le vecchie credenziali al TS ID" per avviare la procedura di associazione tra il TeamSystem ID e le credenziali.

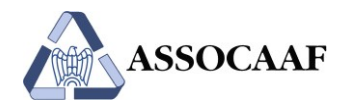

## 4. Accessi successivi al primo

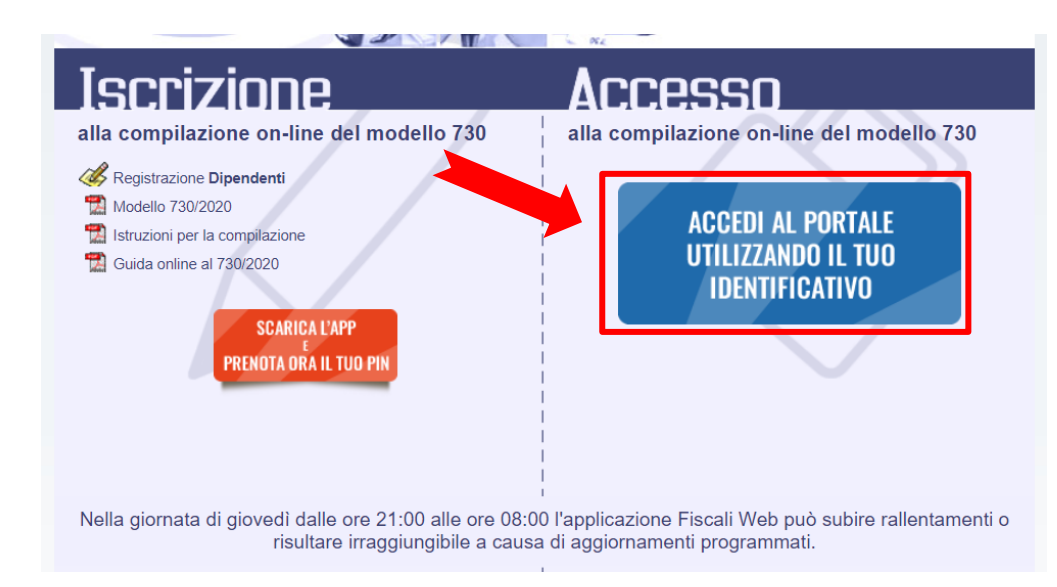

Andare su https://assocaaf.prontocaf.com e selezionare "Accedi al portale utilizzando il tuo identificativo".

Inserire il TeamSystem ID all'interno del campo "Indirizzo email" e la relativa password associata nel campo "Password" e cliccare sul pulsante "Accedi":

| ACCEDIAL                                                                                       |                                                                                                    |
|------------------------------------------------------------------------------------------------|----------------------------------------------------------------------------------------------------|
| Dal 25 maggio 2018 acquista efficacia<br>Regolamento Europeo sulla protezio                    | il nuovo.<br>one dei dati personali (GDPR).                                                                     |
| TeamSystem ha sviluppato il Kit Adege<br>privacy dei tuoi dati                                 | uamento GDPR per tutelare la tua sicurezza e la                                                                 |
| Per fruire dell'adeguamento attiva/acce<br>per accedere alle tue piattaforme gesti<br>dal CDPP | di con il TeamSystem ID: l'identificativo universale<br>onali, nel rispetto dei requisiti di sicurezza previsti |
| Approfondin                                                                                    | nento normativo FAQ                                                                                             |
| Indirizzo email                                                                                |                                                                                                    |
| Password                                                                                       |                                                                                                    |
| Selezionare l'an                                                                               | no solo se si è dipendenti                                                                                      |
| Ani                                                                                            | no: 2020 T                                                                                                    |
| Sestione profilo                                                                               | Password dimenticata?                                                                                           |
| Registrati                                                                                     | Accedi                                                                                                    |

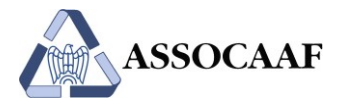

Selezionare "Accedi"

| CREDENZIALI ATTUALMENTE ASSOCIATE AL TS ID |  |
|--------------------------------------------|--|
| PROVA TSS PROVA TSS (NCC-USR3611951)       |  |
| Associa una nuova utenza al TSID fornito   |  |
|                                            |  |

Si verrà reindirizzati all'interno della propria homepage privata.

Ai successivi accessi, sarà sufficiente andare su <u>https://assocaaf.prontocaf.com</u>, selezionare "Accedi al portale utilizzando il tuo identificativo", inserire il TeamSystem ID all'interno del campo "Indirizzo email" e la relativa password associata nel campo "Password" e cliccare sul pulsante "Accedi", successivamente confermare l'accesso in base alle credenziali associate al Teamsystem ID:

| SUCAAF                     | Mar the Alt                     |                 |  |
|----------------------------|---------------------------------|-----------------|--|
|                            | CREDENZIALI ATTUALMENTE ASS     | DCIATE AL TS ID |  |
|                            | GNOME(NCC-USR:)                 | ACCEDI          |  |
| azi<br>ne [                | Associa una nuova utenza al TSI | o de            |  |
| )/20<br>er la compilazione |                                 |                 |  |

ATTENZIONE: Non selezionare il pulsante "Associa una nuova utenza al TSID fornito".